## Anleitung Überweisung mit Sm@rtTAN optic V1.4

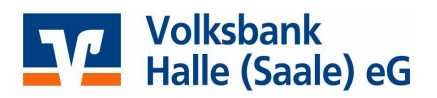

## Sm@rtTAN optic - So geht's Schritt für Schritt - Beispiel SEPA-Überweisung

- Füllen Sie in der Online-Filiale unter dem Menüpunkt **"SEPA-Überweisung"** Ihr Überweisungsformular aus und klicken dann auf **"Weiter"**.
- Es wird eine animierte Grafik angezeigt. Stecken Sie nun die Karte in den Sm@rtTAN-Leser ein und drücken Sie die **"F-Taste" am Leser.**
- Sobald der Leser **"Übertragung Aktiviert"** anzeigt, halten Sie den Sm@rtTAN-Leser an die Positionierungspfeile der Grafik auf dem Monitor.

| 0345 - Giro - Blume, Mark<br>onto<br>0009 3784 0200 0003 45<br>DEF1HAL<br>0BANK HALLE (SAALE) EG<br>UR<br>ndungszweck<br>a Schlüssel verwenden                                                    |
|----------------------------------------------------------------------------------------------------|
| onto<br>2009 3784 0200 0003 45<br>DEF1HAL<br>3BANK HALLE (SAALE) EG<br>JR<br>ndungszweck<br>a Schlüssel verwenden                                                                                 |
| 3009 3784 0200 0003 45<br>DEF1HAL<br>SBANK HALLE (SAALE) EG<br>UR<br>Indungszweck<br>In Schlüssel verwenden                                                                                       |
| DEF1HAL<br>BANK HALLE (SAALE) EG<br>UR<br>ndungszweck<br>n Schlüssel verwenden                                                                                                    |
| BANK HALLE (SAALE) EG<br>JR<br>ndungszweck<br>n Schlüssel verwenden                                                                                                    |
| UR<br>ndungszweck<br>n Schlüssel verwenden                                                                                                    |
| ndungszweck<br>n Schlüssel verwenden                                                                                                    |
| n Schlüssel verwenden                                                                                                    |
|                                                                                                    |
|                                                                                                    |
| Stecken Sie Ihre Karte in den TAN-Generator<br>und drücken Sie die Taste F.<br>Halten Sie den TAN-Generator vor die<br>animierte Grafik.<br>Beachten Sie bitte die Anzeige des<br>TAN-Generators. |
| nüssen mit dem Leser übereinstimmen. Eine Anpassung<br>der Animation erfolgen.                                                                                                    |
| Varbainarung                                                                                                    |
| =                                                                                                    |
| Höhere Geschwindigkeit                                                                                                    |
| Höhere Geschwindigkeit<br>Waagerechte / senkrechte Ansicht                                                                                                    |
|                                                                                                    |

## Anleitung Überweisung mit Sm@rtTAN optic V1.4

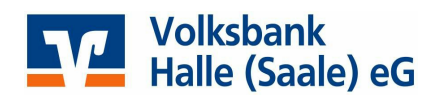

Die Anzeige der blinkenden Grafik kann je nach Computer, Laptop oder mobilem Endgerät (Tablet, Smartphone) unterschiedlich sein. Bitte beachten Sie die nachstehenden Tipps:

- Die Pfeile der Grafik müssen mit den Pfeilen auf dem TAN-Generator übereinstimmen. Stellen Sie unbedingt die Größe der animierten Grafik ein!
- Halten Sie den TAN-Generator ohne Abstand direkt an den Bildschirm.
- Halten Sie den Leser in einem Winkel von ca. 30-45 Grad, so dass Sie das Display im sitzen bequem ablesen können.
- Ändern Sie ggf. die Geschwindigkeit des Blinkens über die entsprechenden Regler! (Standard 85%)
- Schalten Sie bei einem Laptop die Hintergrundbeleuchtung auf Maximum (kein Energiesparmodus).
- Vermeiden Sie eine direkte Lichteinstrahlung von oben oder von der Seite (z.B. durch Schreibtischlampe). Verhindern Sie, dass das Licht direkt zwischen TAN-Generator und blinkende Grafik fällt.
- Nachdem der Flicker-Code ausgelesen wurde, erscheint im Display des Lesers z. Bsp.: "Überweisung SEPA/EU", dies bestätigen Sie bitte mit der Taste "OK".

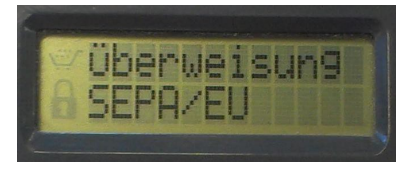

• Es werden Ihnen zur Kontrolle die von Ihnen eingegebenen Daten des Zahlungsempfänger angezeigt.

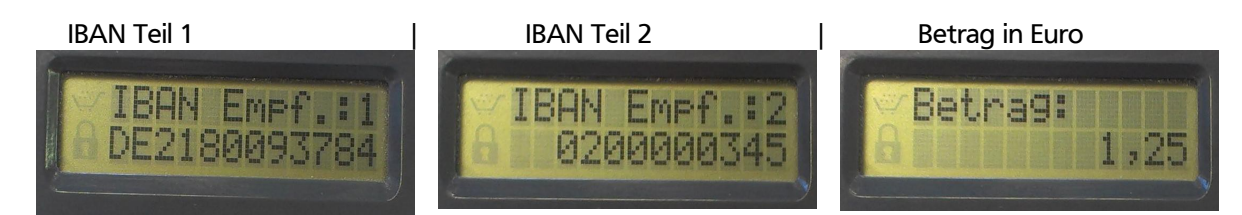

• Prüfen Sie unbedingt die am TAN-Leser angezeigten Daten zum Zahlungsempfänger gegen die Daten auf Ihrer Original-Rechnung auf Richtigkeit!

Sollten die vom TAN-Leser angezeigten Daten <u>nicht</u> mit denen von Ihnen eingegeben Zahlungsempfängerdaten übereinstimmen, unterbrechen Sie umgehend die Transaktion und informieren Ihre Bank.

EBL-Serviceline: 0345/2148-207.

• Stimmen die Daten überein, bestätigen Sie die angezeigten Daten mit der Taste "OK".

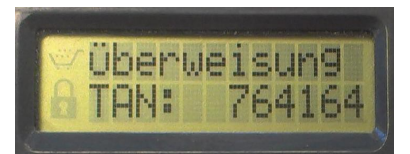

 Nun erscheint auf dem Display des Sm@rtTAN-Lesers die "TAN". Geben Sie die TAN in das Feld "TAN" in der Banking-Anwendung ein und bestätigen Ihre Eingabe mit dem Button "Ausführen".

## Anleitung Überweisung mit Sm@rtTAN optic V1.4

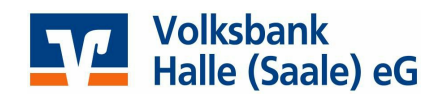

• Abschließend erhalten Sie ein "Bestätigungshinweis" über die Ausführung Ihres Auftrages.

| oberweisung       | Inlands-<br>Überweisung | Auslands-<br>Überweisung       | Umbuchung           |  |
|-------------------|-------------------------|--------------------------------|---------------------|--|
| 1. Daten erfassen | > 2. Daten prüfen       | und ausführen > 3.             | Bestätigungshinweis |  |
|                   |                         |                                |                     |  |
| Ihr Auftrag wurde | am 19.02.14 um 07       | :40 Uhr durchgeführt.          |                     |  |
|                   |                         |                                |                     |  |
| Auftragsdate      | en                      |                                |                     |  |
| Auftraggeber      | 10000034                | 100000345 - Giro - Blume, Mark |                     |  |
| Empfänger         | Test-Kor                | Test-Konto                     |                     |  |
| IBAN              | DE21 80                 | DE21 8009 3784 0200 0003 45    |                     |  |
| BIC               | GENODE                  | GENODEF1HAL                    |                     |  |
| Name des Kreditin | stituts VOLKSB          | VOLKSBANK HALLE (SAALE) EG     |                     |  |
| Betrag            | 1,25 EUR                | 1,25 EUR                       |                     |  |
| Verwendungszwec   | k Verwend               | Verwendungszweck               |                     |  |
| Verwendungsschlü  | ssel Keinen S           | Keinen Schlüssel verwenden     |                     |  |
| Ende-zu-Ende-Ref  | erenz                   |                                |                     |  |
| Verwendete TAN    | 83 23 85                | 83 23 85                       |                     |  |